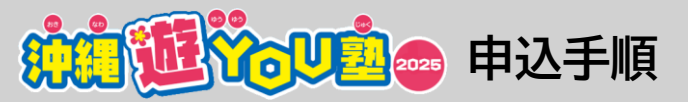

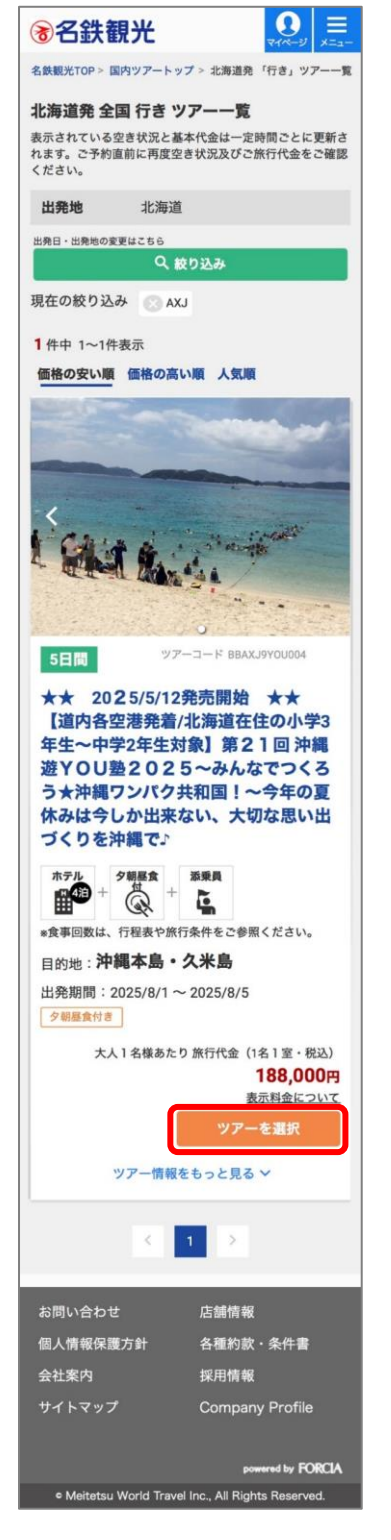

①表示のツアーにお間違いが 無いかをご確認のうえ [ツアーを選択]を押下

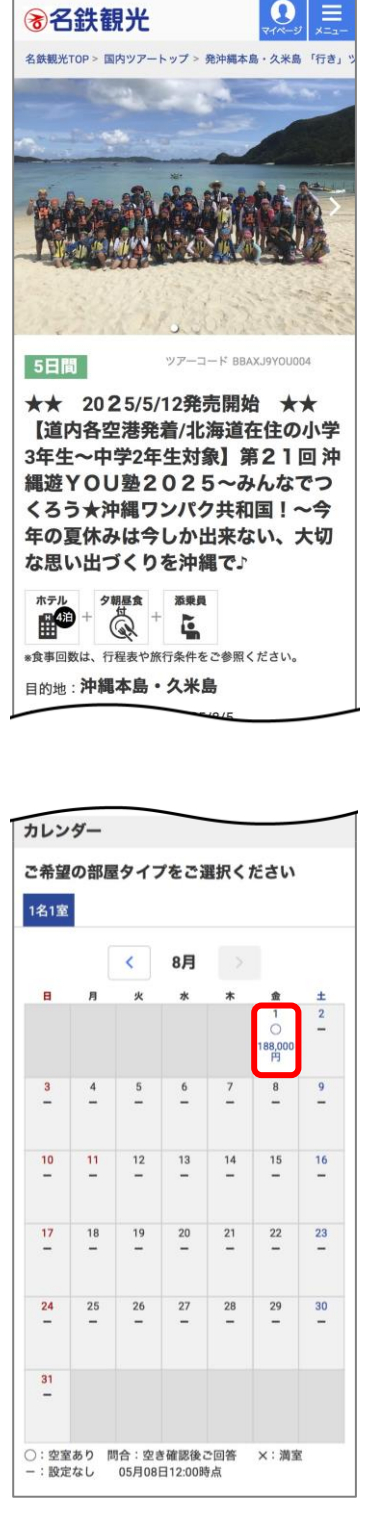

②画面をスクロールして 内容をご確認いただき、 カレンダーの[8/1]を押下

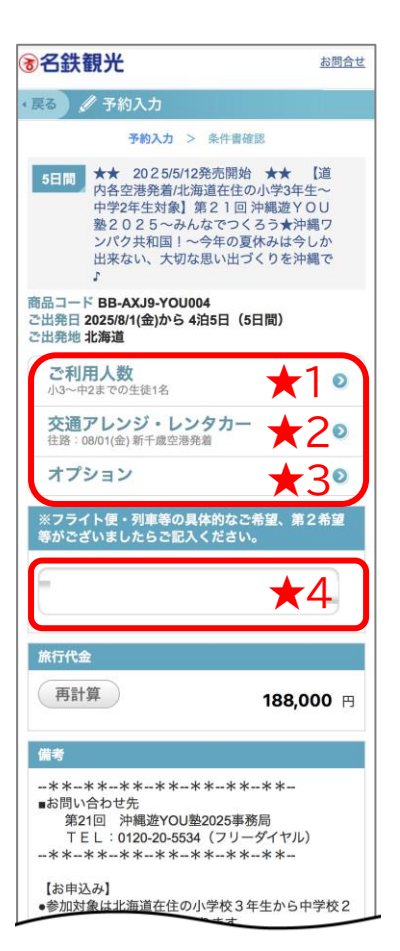

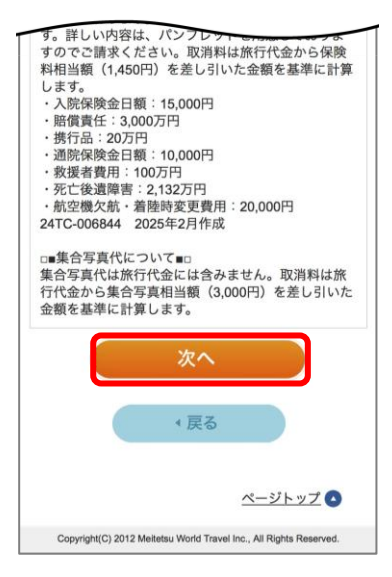

③人数・交通アレンジ・オプション を漏れなくご入力いただき ページ下部の[次へ]を押下 ※★1~4の詳細は次ページ

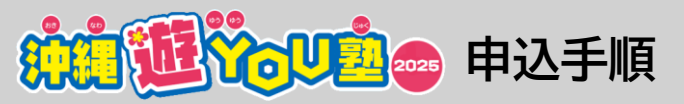

| 1 ご利用人数                                            | ★2 交通アレンジ                                                                                 |    | ★3 オプション                                                     |                     |  |
|----------------------------------------------------|-------------------------------------------------------------------------------------------|----|--------------------------------------------------------------|---------------------|--|
| 戻る 🖉 ご利用人数指定                                       | ◆戻る ● 交通アレンジ                                                                              |    | 《戻る) 《オプション                                                  |                     |  |
| ご利用人数入力                                            | 往路                                                                                        |    | 必須プラン                                                        |                     |  |
| 小3~中2までの生徒 1名 🥅 💶                                  | 08/01(金) 新千歲空港発着 O                                                                        | 0  | <u>オプション一覧を見る</u>                                            |                     |  |
|                                                    | 発席         10度以上         *印から最低1つお選びください。*印なしも含め、           大1つ選択可能です。         *1つ選択可能です。 |    |                                                              |                     |  |
| 決 定                                                | 割増料金 ✓ 08/01(金) 新千歳空港発着 〇                                                                 |    | Tシャツサイズを選択して下さい                                              | 全選択                 |  |
|                                                    | 《リス 08/01(金) 旭川空港発着 O                                                                     |    |                                                              | 全解除                 |  |
|                                                    | 記号は<br>o:1( 08/01(金) 函館空港発着 9                                                             |    | 08/01(金)*A) エシャツ・<br>(大人:0円)残数10以上                           | 130CMサイズ            |  |
|                                                    | 実数<br>問: 08/01(金) 帯広空港発着 O                                                                |    | <ul> <li>08/01(金)*A) Tシャツ</li> <li>(大人:0円) 残数10以上</li> </ul> | 140CMサイズ            |  |
|                                                    | 08/01(金) 女満別空港発着 〇                                                                        |    | <ul> <li>08/01(金)*A) Tシャツ</li> <li>(大人:0円) 残数10以上</li> </ul> | 150CMサイズ            |  |
|                                                    | 08/01(金) 釧路空港発着 O                                                                         |    | 08/01(金)*A) Tシャツ<br>(大人:0円) 残数10以上                           | SSサイズ               |  |
|                                                    |                                                                                           |    | □ 08/01(金) * A) Tシャツ<br>(大人:0円)残数10以上                        | Sサイズ                |  |
|                                                    |                                                                                           |    | ✓ 08/01(金)*A) Tシャツ<br>(大人:0円)残数10以上                          | Mサイズ                |  |
|                                                    |                                                                                           |    | <ul> <li>08/01(金)*A) Tシャツ</li> <li>(大人:0円) 残数10以上</li> </ul> | Lサイズ                |  |
|                                                    |                                                                                           |    | □ 08/01(金) * A) Tシャツ<br>(大人:0円) 残数10以上                       | LLサイズ               |  |
|                                                    |                                                                                           |    | *印から最低1つお選びください。*印なしも含め、<br>大1つ選択可能です。                       |                     |  |
| 人数は必ず1名を選択<br>※兄弟姉妹の参加の場合<br>お一人ずつ予約をお願い<br>いたします。 | ご希望の発着空港を通                                                                                | 選択 | 帽子のサイズを選択して下さい                                               | 全選択 全選択             |  |
|                                                    |                                                                                           |    | <ul> <li>08/01(金)*B)帽子サイス<br/>(大人:0円)残数10以上</li> </ul>       | (頭囲51-55CM)         |  |
|                                                    |                                                                                           |    | 図8/01(金)*B)帽子サイス<br>(大人:0円)残数10以上                            | (頭囲56-60CM)         |  |
|                                                    |                                                                                           |    | *印から最低1つお選びください。*印なしも含め、<br>大1つ選択可能です。                       |                     |  |
|                                                    |                                                                                           |    | 集合写真(有料)のご希望有無 全部                                            |                     |  |
|                                                    |                                                                                           |    | ✓ 08/01(金)*C) 集合写真有                                          | 全<br>解除<br>E 申し込みます |  |
|                                                    |                                                                                           |    | (大人:3,000円)残数10以<br>○ 08/01(金)*C)集合写真(                       | 上<br>は申込しません        |  |
|                                                    |                                                                                           |    | (大人:0円)残数10以上                                                |                     |  |
|                                                    |                                                                                           |    | 決定                                                           |                     |  |
|                                                    |                                                                                           |    |                                                              |                     |  |
| TO ON                                              |                                                                                           |    | ご希望のTシャツ・                                                    | 冒子のサ <sup>,</sup>   |  |
| 00                                                 |                                                                                           |    | 朱谷与具の有                                                       | 悪を選択                |  |

ご確認ください!

①Tシャツ・帽子のご予約後のサイズ変更は出来かねます。
 予めご了承ください。
 ※帽子は旅行期間中、Tシャツは4日目の交流会でのみ着用します。

②写真を2セット以上購入希望の方は、前画面の★4欄にそちらの旨 をご記入ください。 旅行代金が変更になりますので、弊社よりご連絡差し上げます。

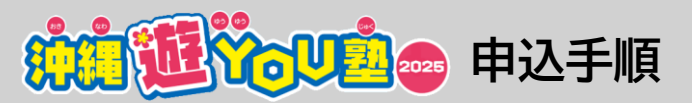

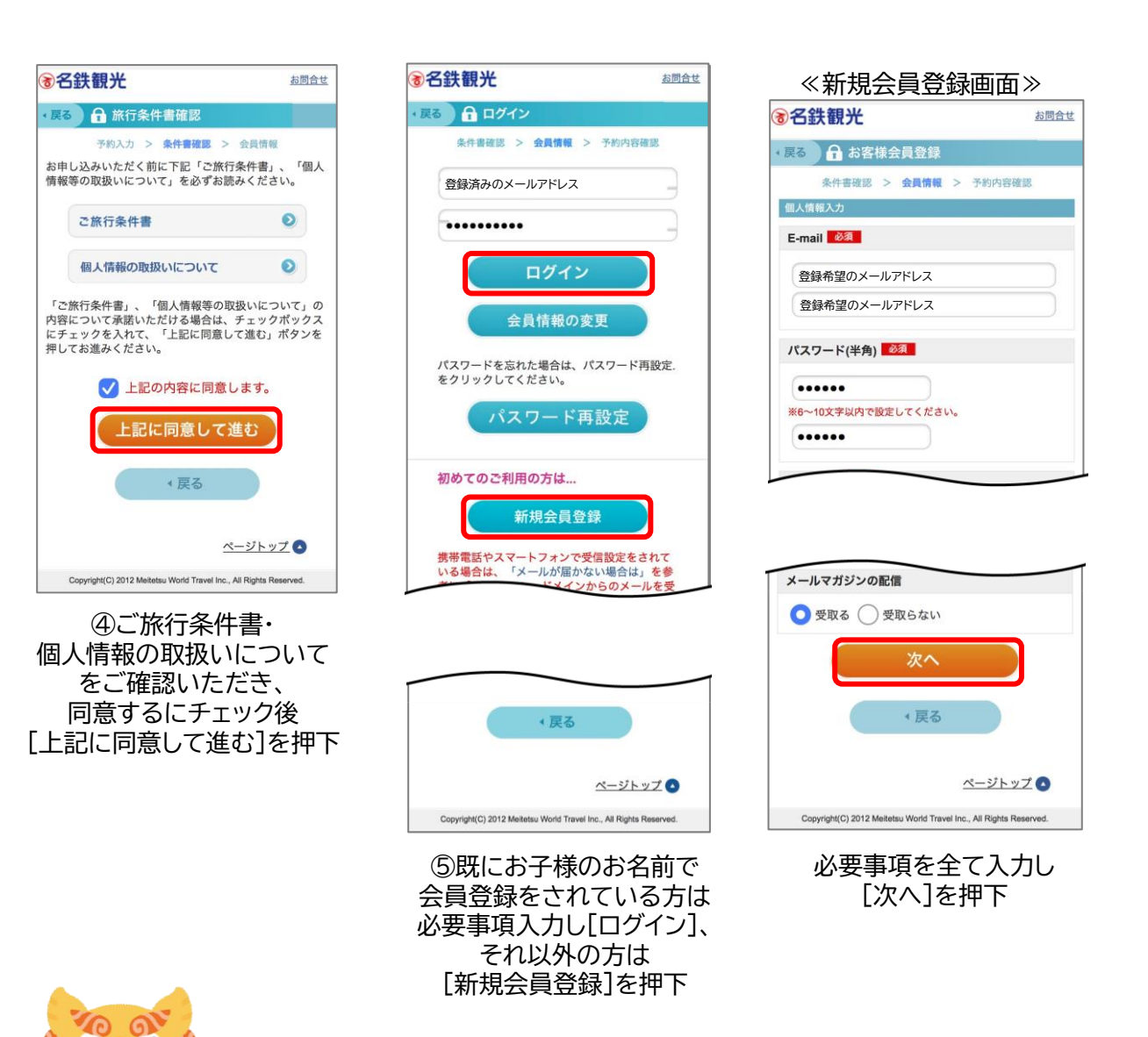

## ご注意ください!

ご登録頂いた情報がそのまま予約情報へと反映されるため、 **必ずご参加されるお子様の情報にてご登録** いただきますようお願いいたします。 また、過去にご利用頂いたことがある方、兄弟姉妹でのお申込を ご希望の方は、可能な限り、登録済みでない別のメールアドレスを ご利用うえ、参加者ごと新規ご登録下さいますようお願いいたします。

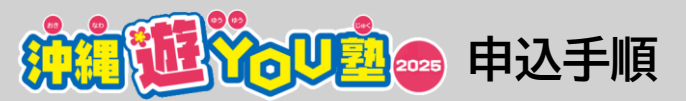

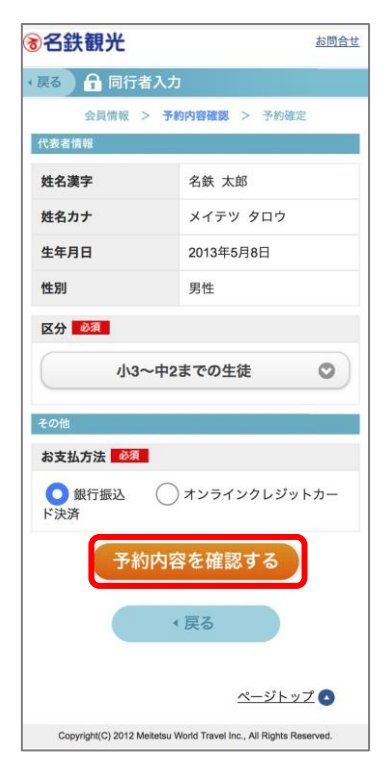

⑥登録情報のご確認、
 お支払方法のご選択を頂き
 「予約内容を確認する」
 を押下

| <b>为名鉄観光</b> あたい |                                                                                                    |  |
|------------------|----------------------------------------------------------------------------------------------------|--|
| (戻る) 🖉 予約内       | 容確認                                                                                                    |  |
| 会員情報 >           | 予約内容確認 > 予約確定                                                                                                    |  |
| ツアー内容及びお見積り      |                                                                                                    |  |
| ツアー情報            |                                                                                                    |  |
| ツアーコード           | BB-AXJ9-YOU004                                                                                                    |  |
| ツアータイトル          | ★★ 2025/5/12発売開始★★ 2025/5/12発売開始★★ [這内名空港発着/比海道在住の小学3年生一、中学2年生対象]第21<br>回沖縄遊YOU塾2025<br>~みんなでつくるう★計編<br>ワンパク共和国1~今年の<br>夏休みは今しか出来ない、<br>大切な思い出づくりを沖縄<br>で♪ |  |
| 日数               | 5日間                                                                                                    |  |
| 出発日              | 2025/08/01                                                                                                    |  |
| お部屋タイプ           | 人数指定なし×1室                                                                                                    |  |
| 参加人数             | 小3~中2までの生徒:1名                                                                                                    |  |
| ツアー基本料金          |                                                                                                    |  |
| 人数指定なし           |                                                                                                    |  |

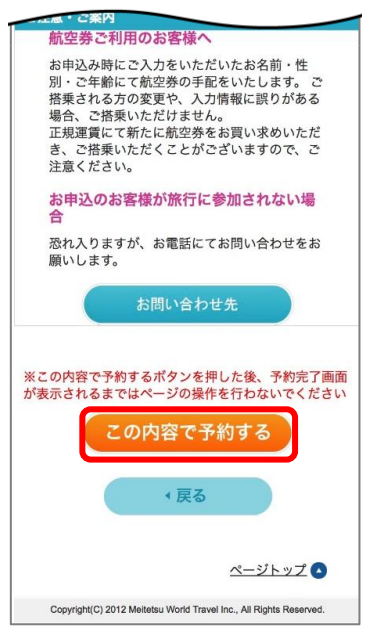

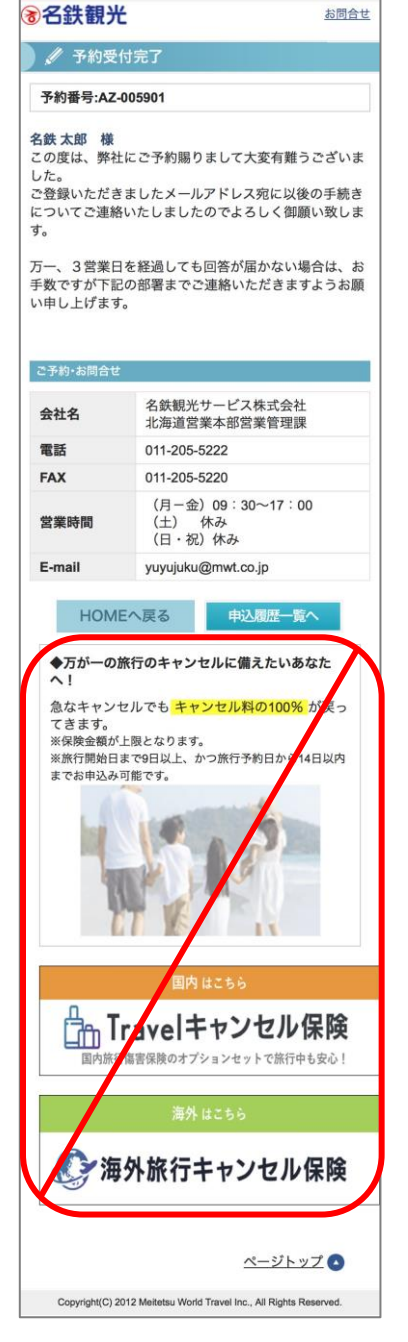

⑧申込完了

⑦申込内容をご確認頂き
 [この内容で予約する]
 を押下

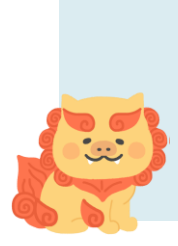

申込完了後、ご登録頂いたメールアドレスに予約完了メールが届きます。 届かない場合、今後の大事なお知らせも受信できない可能性が高いため 必ず受信確認をして頂きますようお願いいたします。 また、予約完了画面(上記赤枠)並びに予約完了メールに記載されている キャンセル保険は未成年者対象外のため本旅行でのご加入は出来かねます。 予めご了承ください。

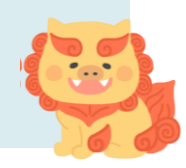

※PCやタブレットからの操作では表示が異なる場合がございます。

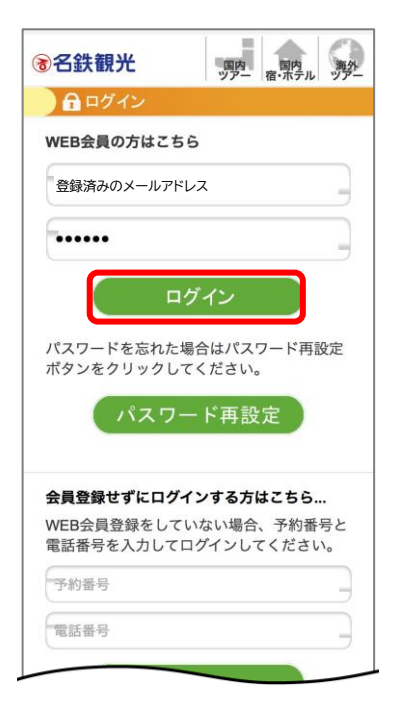

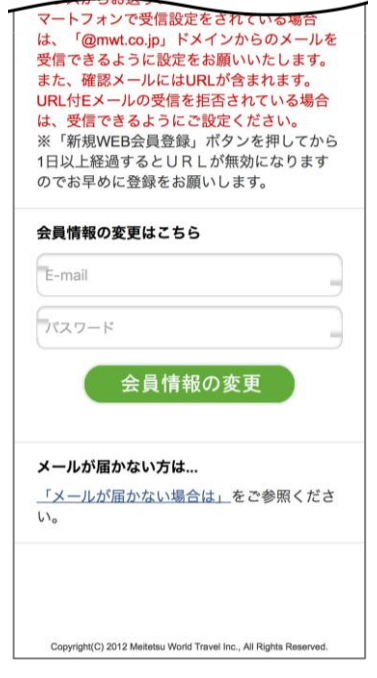

予約完了メールもしくは
 名鉄観光ホームページより
 マイページに進み、
 必要事項を入力して
 [ログイン]を押下

②Lクレジット決済」を押トし
 遷移したページにてカード情報
 を登録、決済